# SeeClickFix

Parks & Recreation Commission April 10, 2019

Presentation provided by Maintenance Services

Download app via Apple App Store or Google Play

Access online at <u>www.seeclickfix.com</u>

Create an account

OBTAINING ACCESS TO SEE CLICK FIX

#### USING THE SEE CLICK FIX APP

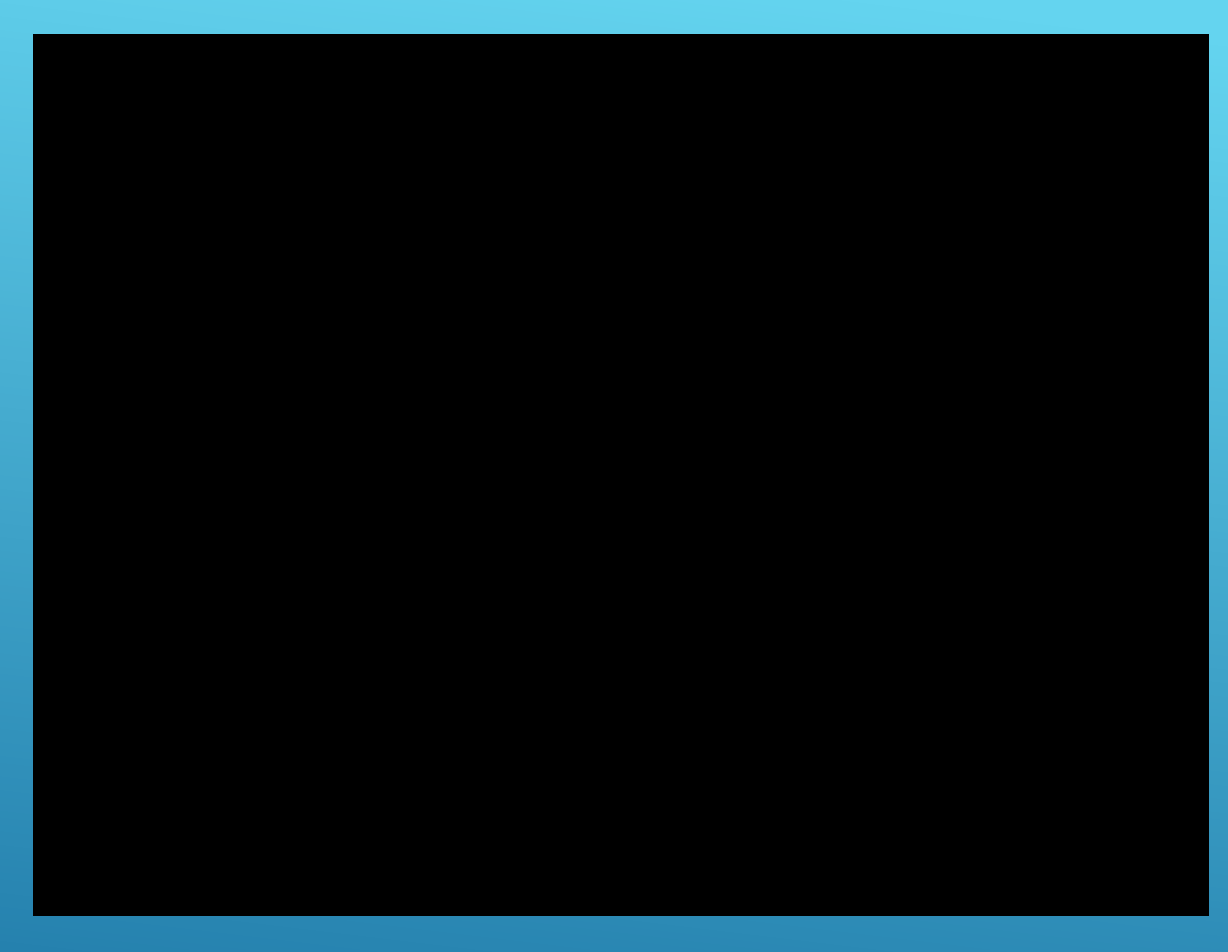

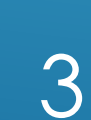

- ► Use to report issues within the community
- ► Examples:
  - Potholes
  - Broken sprinkler at a park
  - Damaged playground equipment
  - Burnt out street light

## PURPOSE

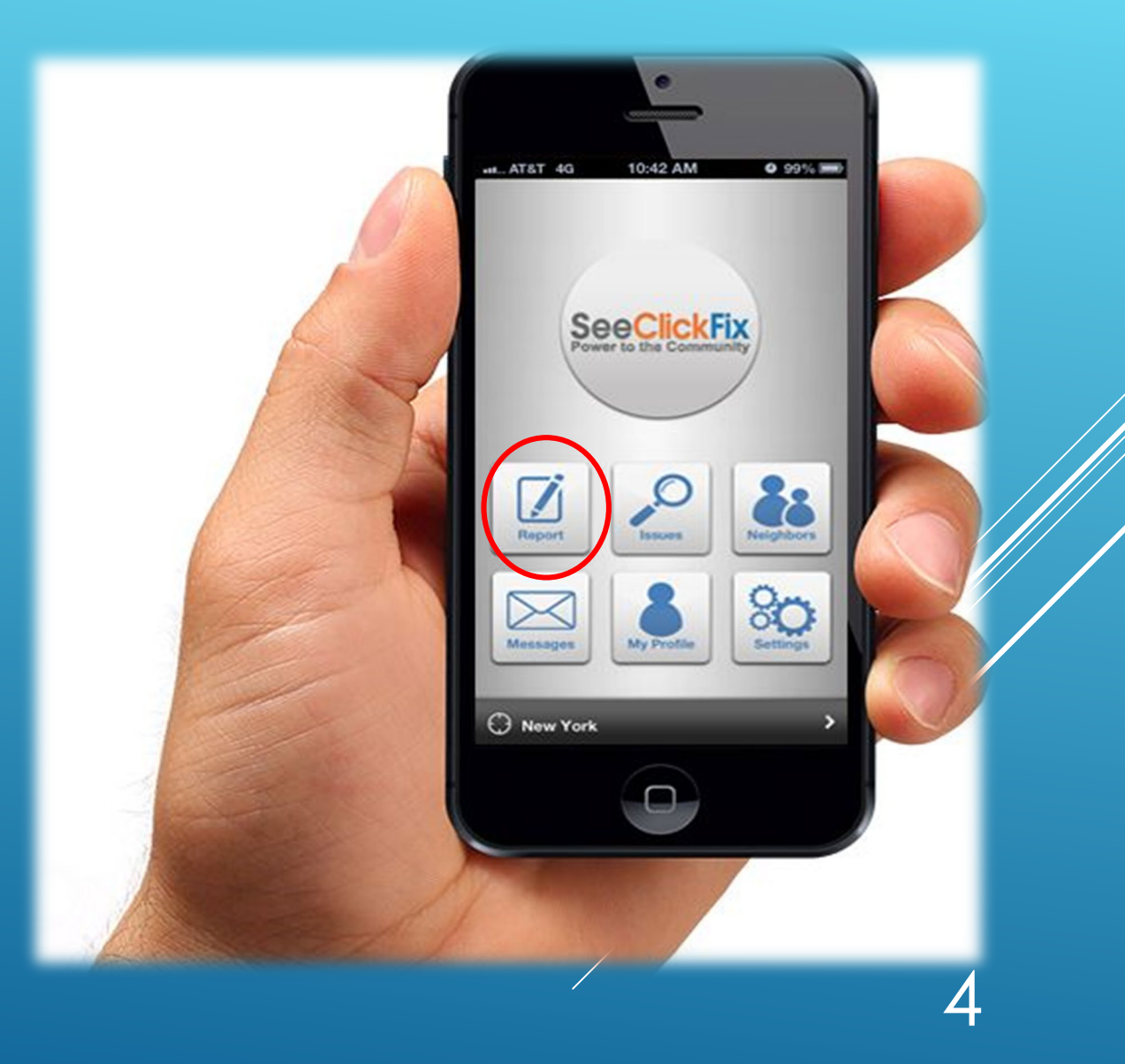

#### Request is received by appropriate Department based on item being reported

City staff "acknowledges" the request and a standard reply is provided to the requestor that the item will be investigated

### HOW REQUESTS ARE RECEIVED

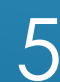